# Haryana Udhyam Memorandum User Manual

### **Enterprise User**

- 1. Go to the URL "http://harudhyam.edisha.gov.in/" to access the Haryana Udhyam Memorandum (HUM) portal
- 2. If you are accessing the portal for the first time, you have to sign up on the portal. Click on "Sign up as Enterprise User" to sign up.

| Government of Harya         | am Memorandum<br>na      |                                     |                                                         |         |
|-----------------------------|--------------------------|-------------------------------------|---------------------------------------------------------|---------|
| Total Industries Registered | Total Units Registered 9 | Total Work 10                       | xers Registered                                         |         |
| Circulars & Guidelines      | Government of<br>Haryana | Industries & Commerce<br>Department | Account Log<br>Login As:*<br>Enterprise User<br>Mobile* | in<br>~ |
|                             | Collab<br>oration        |                                     | Get OTP<br>Sign Up as Enterpris                         | e User  |
|                             | 000                      | Citizen Resources                   |                                                         |         |

 Fill up the form with the details of the Enterprise level user. This user can be the proprietor, owner or an authorized director/employee of the enterprise. Click on "Save and Continue" to proceed with other functions.

| Create Enterprise Level User                  |                                          |                    |  |  |  |  |
|-----------------------------------------------|------------------------------------------|--------------------|--|--|--|--|
| Fill details to Sign Up as Enterprise<br>User | User Det                                 | ails Section       |  |  |  |  |
|                                               | User Type*                               | User Name*         |  |  |  |  |
|                                               | Enterprise Level ~                       | Jagish Singh       |  |  |  |  |
|                                               | Aadhaar No :*                            | Designation*       |  |  |  |  |
|                                               | 124221111123                             | Manager            |  |  |  |  |
|                                               | Mobile No. (to be registered as userid)* | Email Address*     |  |  |  |  |
|                                               | 8837277777                               | jagdish@gmail.com  |  |  |  |  |
|                                               | Get OTP                                  | Get Email OTP      |  |  |  |  |
|                                               |                                          | Authorised Person* |  |  |  |  |
|                                               |                                          | - Owner            |  |  |  |  |
|                                               | Save & Exit                              | Save & Continue    |  |  |  |  |

4. If you have already created an Enterprise User and want to login the portal, go to "http://harudhyam.edisha.gov.in/". Login with the registered phone number and OTP.

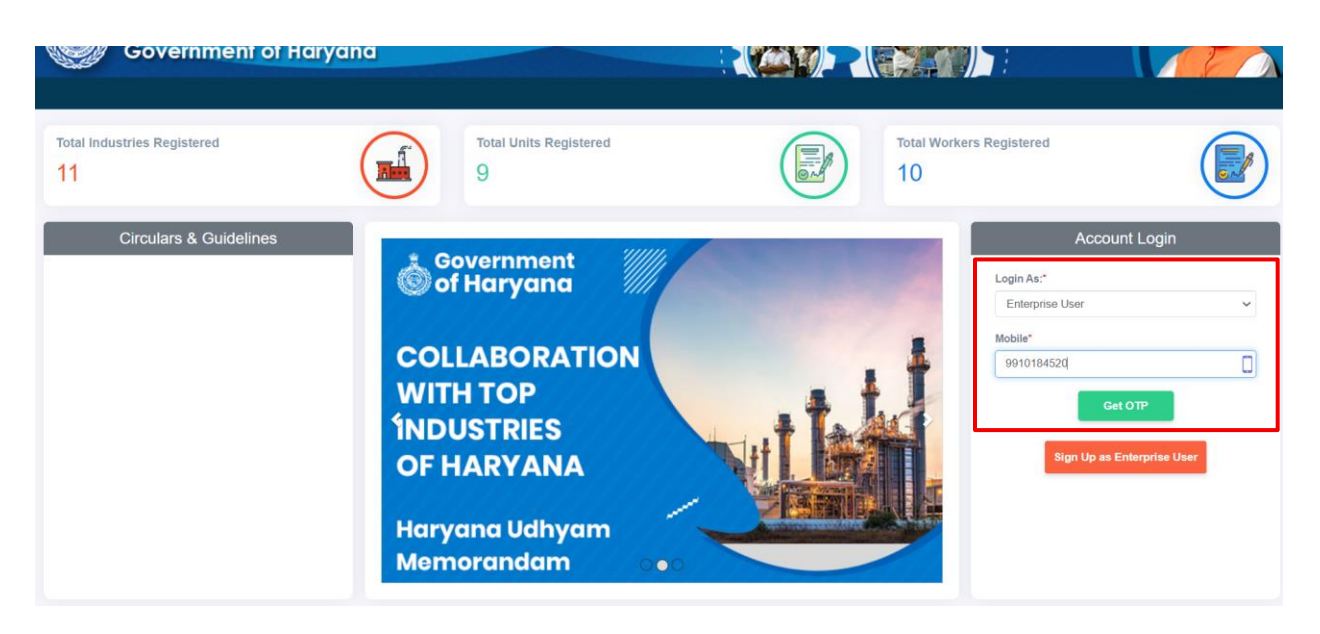

5. Once successfully logged in, you will see a form to fill the enterprise details. Fill all the details accurately. Click on "Submit" to submit the details.

| Enterprise Details                                |                                                           |                              |  |  |  |
|---------------------------------------------------|-----------------------------------------------------------|------------------------------|--|--|--|
| Enterprise Details                                |                                                           | -                            |  |  |  |
| Enterprise Name:*                                 | Enterprise Type:*                                         | Enterprise Registration No:* |  |  |  |
| ABC ENTERPRISE                                    | Sole Proprietor                                           | 1234                         |  |  |  |
| Is Enterprise MSME ? :*                           | UDHYAM Type:*                                             | No Of Units In Haryana:*     |  |  |  |
| ● Yes ○ No                                        | MEDIUM                                                    | 4                            |  |  |  |
| Do You Have GSTN No:*                             | GSTN No (Compulsory For Turnover Rs. 40 Lacs And Above):* | Turnover (In Lacs):*         |  |  |  |
| ● Yes <sup>O</sup> No                             | 678                                                       | 15                           |  |  |  |
| Are You Covered Under:*                           | Registration No Under Shops & Establishment Act.*         |                              |  |  |  |
| Factories Act 1948                                | For Shops & Establishment Only                            |                              |  |  |  |
| Punjab Shops & Commercial Establishments Act 1958 |                                                           |                              |  |  |  |
| <sup>U</sup> None of the Above                    |                                                           |                              |  |  |  |
| Are You :*                                        | Basic Information Performa (BIP) No :*                    |                              |  |  |  |
| Construction Agency                               | 1234                                                      |                              |  |  |  |
| Manpower Service Provider                         |                                                           |                              |  |  |  |
| Providing Manpower/Services to Govt. Entitites    |                                                           |                              |  |  |  |
| Wone of the Above                                 |                                                           |                              |  |  |  |

| Section :*                                               | Divisions :*                                                      | Group :*                                 |
|----------------------------------------------------------|-------------------------------------------------------------------|------------------------------------------|
| Section-A-Agriculture, forestry and fishing              | Division-01-Crop and animal production, hunting and related servi | Group-011-Growing of non-perennial crops |
| Class :*                                                 | Sub-Class :*                                                      |                                          |
| 0116-Growing of fibre crops                              | 01161-Growing of cotton                                           |                                          |
|                                                          |                                                                   |                                          |
|                                                          |                                                                   |                                          |
|                                                          | Odate Manage -                                                    | District Manage                          |
| Country Name :                                           | State Name -                                                      | LIETFICT DISTRICT                        |
|                                                          |                                                                   | District Wallie .                        |
| India                                                    | HARYANA                                                           | JHAJJAR                                  |
| India -                                                  | HARYANA ^                                                         | JHAJJAR                                  |
| India -<br>Area Type<br>Urban _ Rural                    | HARYANA ~<br>MC/Block<br>Beri                                     | JHAJJAR                                  |
| India -                                                  | HARYANA ~<br>MC/Block<br>Beri ~                                   | JHAJJAR                                  |
| India -<br>Area Type<br>© Urban _ Rural<br>Street/Plot.* | HARYANA ~<br>MC/Block<br>Beri ~<br>Address*                       | Pincode."                                |

6. On successful submission, you will see a page with the enterprise details you have filled and 3 sections for unit details, authorized persons details, unit user details

| Enterprise Details  |                                                     |
|---------------------|-----------------------------------------------------|
|                     |                                                     |
| Enterprise ID       | 43                                                  |
| Enterprise Name     | ABC ENTERPRISE                                      |
| Enterprise Type     | Sole Proprietor                                     |
| Major Activity      | Service                                             |
| Registration No     | 1234                                                |
| Is Enterprise MSME? | Yes                                                 |
| MSME Type           | MEDIUM                                              |
| Registered Address  | 111,111 JHAJJAR<br>JHAJJAR,HARYANA,India,Pin-345678 |

| REGISTERED UNIT DETAILS |      |                   |                                      |  |  |
|-------------------------|------|-------------------|--------------------------------------|--|--|
| Sr.No.                  | Name | Commencement Date | Address                              |  |  |
| 1                       | DEF  | 2018-07-04        | 248563,7<br>77<br>Loharu,BHIWANI-223 |  |  |
| 2                       | ABC2 | 2019-07-01        | ,4<br>123<br>AMBALA-ILAMBALA-56789   |  |  |

| AUTHORISED PERSON DETAILS |               |             |              |            |                             |  |  |
|---------------------------|---------------|-------------|--------------|------------|-----------------------------|--|--|
| Sr.No.                    | User Name     | Designation | Aadhaar No   | Mobile     | Email                       |  |  |
| 1                         | Test User     | Team Lead   | 4444444444   | 9811514999 | suditi@samagragovernance.in |  |  |
| 2                         | Suditi Bansal | Manager     | 123456789123 | 9910184520 | suditibansal93@gmail.com    |  |  |

| UNIT USERS DETAILS |           |                 |                     |              |            |                  |
|--------------------|-----------|-----------------|---------------------|--------------|------------|------------------|
| Sr.No.             | Unit Name | User Name       | Designation         | Aadhaar No   | Mobile     | Email            |
| 1                  | ABC2      | Ramesh Singla   | Procurement manager | 222222222222 | 9879876543 | ramesh@gmail.com |
| 2                  | ABC2      | Employee1 Last1 | Team lead           | 333333333333 | 9876543210 | 22222@gmail.com  |

7. To add a unit to the enterprise, there are 2 options -

#### Option 1: Click on "+ Add More Units"

| REGISTERED UNIT DETAILS |      |                   |                                      |  |  |
|-------------------------|------|-------------------|--------------------------------------|--|--|
| Sr.No.                  | Name | Commencement Date | Address                              |  |  |
| 1                       | DEF  | 2018-07-04        | 248653,7<br>77<br>Loharu,BHIWANI-223 |  |  |
| 2                       | ABC2 | 2019-07-01        | ,4<br>123<br>AMBALA-II,AMBALA-56789  |  |  |

## Option 2: Click on Unit Management $\rightarrow$ Create Unit

| User: - 9910184520 ** Enterprise Management | Unit Management 🗸 | Employee Management -                               | 🙆 Log Ou |
|---------------------------------------------|-------------------|-----------------------------------------------------|----------|
| Enterprise Details                          | Create Unit       |                                                     |          |
| Enterprise ID                               | Create Unit User  | 43                                                  |          |
| Enterprise Name                             |                   | ABC ENTERPRISE                                      |          |
| Enterprise Type                             |                   | Sole Proprietor                                     |          |
| Major Activity                              |                   | Service                                             |          |
| Registration No                             |                   | 1234                                                |          |
| Is Enterprise MSME?                         |                   | Yes                                                 |          |
| MSME Type                                   |                   | MEDIUM                                              |          |
| Registered Address                          |                   | 111,111 JHAJJAR<br>JHAJJAR,HARYANA,India,Pin-345678 |          |

8. Enter the details of the enterprise unit and submit the form

| ation address of Unit                                                                                                    |                                                                                   |                                                                                     |                                                                   |
|----------------------------------------------------------------------------------------------------|-----------------------------------------------------------------------------------|-------------------------------------------------------------------------------------|-------------------------------------------------------------------|
| it Name*                                                                                                    | Unit Commencement Date*                                                           | Select District Name :*                                                             | Area Type*                                                        |
| Enter Unit Name here                                                                                                    | Enter Unit Commencement Date                                                      | AMBALA -                                                                            | 🔾 Urban 💿 Rural                                                   |
| IC/Block*                                                                                                    |                                                                                   | Address:*                                                                           | Plot No / Street:*                                                |
| -Select Block-                                                                                                    | •                                                                                 | Unit Address here                                                                   | Plot No/ Address here                                             |
| Pin Code:*                                                                                                    |                                                                                   |                                                                                     |                                                                   |
| III OOde.                                                                                                    |                                                                                   |                                                                                     |                                                                   |
| Unit Pin Code here                                                                                                    |                                                                                   |                                                                                     |                                                                   |
| Unit Pin Code here                                                                                                    |                                                                                   |                                                                                     |                                                                   |
| Unit Pin Code here Provided Manpower Details (If,Ente                                                                                                    | rprise is Manpower Service Provider)                                              |                                                                                     |                                                                   |
| Unit Pin Code here Provided Manpower Details (If,Ente                                                                                                    | rprise is Manpower Service Provider)                                              | Current Employee Count:*                                                            | Add More                                                          |
| Unit Pin Code here Provided Manpower Details (If,Ente UM ID of Enterprise Manpower Provided HUM ID of Enterprise Marpower                                                                                                    | rprise is Manpower Service Provider)<br>.*<br>provided                            | Current Employee Count.*<br>Present Employee Count                                  | Add More                                                          |
| Unit Pin Code here  Provided Manpower Details (If,Ente UM ID Of Enterprise Manpower Provided HUM ID of Enterprise where manpower                                                                                                  | rprise is Manpower Service Provider)<br>.*<br>provided                            | Current Employee Count.*<br>Present Employee Count                                  | Add More                                                          |
| Unit Pin Code here<br>Provided Manpower Details (If,Ente<br>4UM ID of Enterprise Manpower Providec<br>HUM ID of Enterprise where manpower                                                                                         | rprise is Manpower Service Provider)<br>;*<br>provided                            | Current Employee Count.*<br>Present Employee Count                                  | Add More                                                          |
| Unit Pin Code here Provided Manpower Details (If,Ente UM ID Of Enterprise Manpower Provided HUM ID of Enterprise where manpower Balance Sheet Details                                                                             | rprise is Manpower Service Provider)<br>;*<br>provided                            | Current Employee Count.*<br>Present Employee Count                                  | Add More                                                          |
| Unit Pin Code here Provided Manpower Details (If,Ente UM ID Of Enterprise Manpower Provider HUM ID of Enterprise where manpower Balance Sheet Details nvestment (Plant & Machinery Eqpt) As P                                     | rprise is Manpower Service Provider)<br>;*<br>provided<br>er Last Balance Sheet.* | Current Employee Count:*<br>Present Employee Count<br>Last Balance Sheet Year:*     | Add More Add More Upload Latest Balance Sheet.*                   |
| Unit Pin Code here  Provided Manpower Details (If,Ente UM ID Of Enterprise Manpower Provider HUM ID of Enterprise where manpower Balance Sheet Details nvestment (Plant & Machinery Eqpt) As P Investment (Plant & Balance Sheet. | rprise is Manpower Service Provider)<br>;*<br>provided<br>er Last Balance Sheet.* | Current Employee Count.* Present Employee Count Last Balance Sheet Year.* 2019-2020 | Add More Upload Latest Balance Sheet.* Choose File No file chosen |

9. To create a unit lever user there are 2 options –

Option 1: Click on "+ Add more unit users"

| UNIT USERS DETAILS |           |                 |                     |              |            |                  |
|--------------------|-----------|-----------------|---------------------|--------------|------------|------------------|
| Sr.No.             | Unit Name | User Name       | Designation         | Aadhaar No   | Mobile     | Email            |
| 1                  | ABC2      | Ramesh Singla   | Procurement manager | 222222222222 | 9879876543 | ramesh@gmail.com |
| 2                  | ABC2      | Employee1 Last1 | Team lead           | 33333333333  | 9876543210 | 22222@gmail.com  |

| ( | Option 2:               |                     | _   |                   | _ |                       |         |
|---|-------------------------|---------------------|-----|-------------------|---|-----------------------|---------|
|   | O User: - 9910184520 ** | Enterprise Manageme | t ~ | Unit Management 👻 |   | imployee Management - | 🕑 Log O |
|   | Enterprise Details      |                     |     | Create Unit       |   |                       |         |
|   | Enterprise ID           |                     |     | Create Unit User  |   | 43                    |         |

10. Enter the details for the unit lever user and submit the form

| Enterprise Name :* | Unit Name :*                               | User Type :         |
|--------------------|--------------------------------------------|---------------------|
| ABC ENTERPRISE     | ► ABC2                                     | Unit Level          |
| First Name :       | Last Name :                                | Designation         |
| Ramesh             | Singla                                     | Procurement manager |
| Aadhaar No         | Mobile Number (To Be Registered As Userid) | Email:*             |
| 222222222222       | 9879876543                                 | ramesh@gmail.com    |
|                    | Submit                                     |                     |

11. Click on "Add more Authorised person" to add members who can operate the same functionalities as done by the Enterprise Level User.

| AUTHORISED P | ERSON DETAILS         | +Add More Authorised Person |              |            |                             |
|--------------|-----------------------|-----------------------------|--------------|------------|-----------------------------|
| Sr.No.       | Sr.No. User Name Desi |                             | Aadhaar No   | Mobile     | Email                       |
| 1            | Test User             | Team Lead                   | 4444444444   | 9811514999 | suditi@samagragovernance.in |
| 2            | Suditi Bansal         | Manager                     | 123456789123 | 9910184520 | suditibansal93@gmail.com    |

12. To add employees to units, login through the Enterprise Level User or the Unit level user

13. Add details of each employee for the unit and submit the form

| Select Unit*                                       |   | Employee Type*          | Aadhar No*    |
|----------------------------------------------------|---|-------------------------|---------------|
| 43-ABC2                                            | ~ | ● Regular ○ Contractual | 5555555555555 |
| First Name*                                        |   | Last Name*              | Gender*       |
| MAAN                                               |   | SINGH                   | Male          |
| Nationality * (If Not INDIAN,Give Passport Number) |   | Mobile                  | EPF NO*       |
| Indian                                             | ~ | 333333333               | 22222222222   |
| ESI No*                                            |   | Family ID               | Gross Salary* |
| 2222223                                            |   | 1234                    | 30000         |
| Bank IFSC Code*                                    |   | Bank Name*              | Bank A/C No*  |
| SBI01010                                           |   | SBI                     | 556782973     |

14. An enterprise level user can deactivate an employee, if the employee leaves the enterprise. Go to Employee Management → Active/De-active employees → Update Status

| O User: - 9910184520 ** Enterprise Management - Unit Management -             | Employee Management +                                                                     | 🕚 Log Out                                                                  |  |  |  |  |  |  |
|-------------------------------------------------------------------------------|-------------------------------------------------------------------------------------------|----------------------------------------------------------------------------|--|--|--|--|--|--|
| Enterprise Details                                                            | Add Employee to Unit/s Add Manpower Details (Provided to Enterprises)                     |                                                                            |  |  |  |  |  |  |
| Enterprise ID                                                                 | Active/De-Active Employees                                                                |                                                                            |  |  |  |  |  |  |
| Enterprise Name                                                               | Transfer Within Enterprise                                                                |                                                                            |  |  |  |  |  |  |
| Enterprise Type                                                               | Sole Proprietor                                                                           |                                                                            |  |  |  |  |  |  |
|                                                                               |                                                                                           |                                                                            |  |  |  |  |  |  |
| Select Unit<br>Please Select Unit- •<br>Select Unit Worker<br>None selected • | Select Unit<br>Please Select Unit><br>Select Unit Worker<br>None selected -<br>Fetch Data |                                                                            |  |  |  |  |  |  |
| Worker Details For ACTIVE/DE-ACTIVE Functionality                             |                                                                                           |                                                                            |  |  |  |  |  |  |
|                                                                               | Workers selected From Unit Id- 43 ** ABC2                                                 |                                                                            |  |  |  |  |  |  |
| Search: Show 50 v entries                                                     | Previous 1 Next                                                                           | Showing 1 to 1 of 1 entries                                                |  |  |  |  |  |  |
| Sr & Worker & Name & Gender & Nationality & Aadhaar & I<br>No                 | assport & Mobile & EPF No & ESI & Family & Gross &<br>to No ID Salary                     | Employee<br>Type<br>Code<br>AC No<br>Current<br>Status<br>Update<br>Status |  |  |  |  |  |  |
| 1 21 MAAN MALE INDIAN 5555555555                                              | 333333333 2222222222 222223 1234 30000                                                    | REGULAR SBI01010 556782973 NOT ACTIVE                                      |  |  |  |  |  |  |
| Search: Show 50 v entries                                                     | Previous 1 Next                                                                           | Showing 1 to 1 of 1 entries                                                |  |  |  |  |  |  |

15. If an employee is transferred from 1 unit to another within the same enterprise, the enterprise level user can transfer the employee from the portal. Go to Employee Management  $\rightarrow$  Transfer Within Enterprise

| 6 | User: - 9910184520 ** | Enterprise Management 👻 | Unit Management 👻          | Employee Management +                          |  | () Log Out |  |
|---|-----------------------|-------------------------|----------------------------|------------------------------------------------|--|------------|--|
|   | Enterprise Details    |                         |                            | Add Employee to Unit/s                         |  |            |  |
| E |                       |                         | _                          | Add Manpower Details (Provided to Enterprises) |  |            |  |
|   | Enterprise ID         |                         |                            | Active/De-Active Employees                     |  |            |  |
|   | Enterprise Name       |                         | Transfer Within Enterprise |                                                |  |            |  |
|   |                       |                         |                            |                                                |  |            |  |

16. Select the employee you want to transfer. Select the Transfer Unit where the employee is being transferred.

| Selec<br>-Ple<br>Selec<br>Nor | Select Unit<br>-Please Select Unit •<br>Select Unit Worker<br>None selected •<br>Fetch Data |               |            |                 |                  |                  |              |           |           |                 |                              |                  |                 |                            |                   |                        |
|-------------------------------|---------------------------------------------------------------------------------------------|---------------|------------|-----------------|------------------|------------------|--------------|-----------|-----------|-----------------|------------------------------|------------------|-----------------|----------------------------|-------------------|------------------------|
| Worker                        | Details Fo                                                                                  | r Transfer    | from One l | Jnit to Other v | vithin Enterpris | e                |              |           |           |                 |                              |                  |                 |                            |                   |                        |
| Search:                       |                                                                                             |               |            | Show            | 50 ✓ entries     |                  |              |           |           | Previous 1      | Next                         |                  |                 |                            | Showing 1 to      | Excel Print            |
| Sr<br>No ∲                    | Worker<br>ID                                                                                | Name          | Gender     | Nationality \$  | Aadhaar ∳<br>No  | Passport ∳<br>No | Mobile<br>No | EPF<br>No | ESI<br>No | Family<br>ID \$ | Gross<br>Salary <sup>‡</sup> | Employee<br>Type | IFSC<br>Code \$ | Bank<br>AC No <sup>‡</sup> | Current<br>Status | Select Transfer Unit 👙 |
| • 1                           | 20                                                                                          | EMP1<br>LAST1 | MALE       | INDIAN          | 222223333333     |                  | 7657657654   | 1233      | 123       | 1222222222      | 30000                        | REGULAR          | 112             | 12346789                   | ACTIVE            | 45-DEF V               |
| Search:                       |                                                                                             | I             | ·          | Show            | 50 v entries     |                  |              |           |           | Previous 1      | Next                         |                  |                 |                            | Showing 1 to      | Tof 1 entries          |

## **Unit User**

1. Login the portal with the phone number and OTP

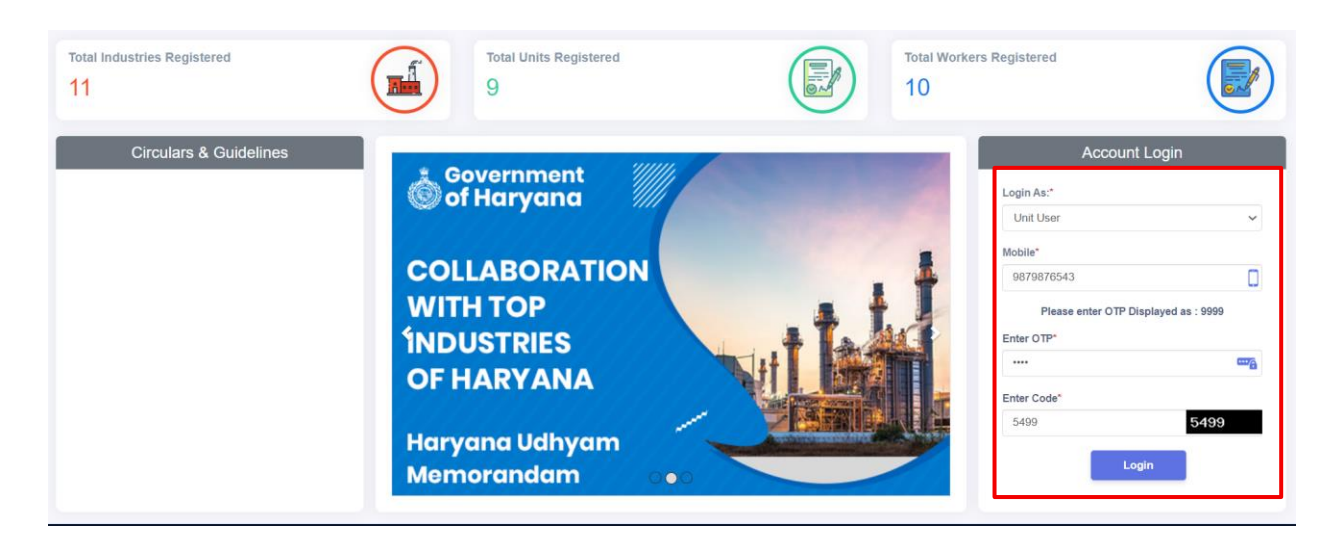

2. To add employee to the unit, go to Unit Management  $\rightarrow$  Add Employee to Unit

| User: - 9879876543 ** Unit Level User Reports - | Unit Management 👻                              | 🔘 Log Out     |
|-------------------------------------------------|------------------------------------------------|---------------|
|                                                 | Add Employee to Unit/s                         | tate: HARYANA |
|                                                 | Add Manpower Details (Provided to Enterprises) |               |
|                                                 |                                                |               |

3. Enter the details of the employee and submit the form

|                                                     | O State: HARYANA          |                         |   |
|-----------------------------------------------------|---------------------------|-------------------------|---|
|                                                     |                           |                         |   |
|                                                     | Add Employee Details For  | Unit ABC2               |   |
| Select Unit*                                        | Employee Type"            | Aadhar No*              |   |
| 43-ABC2                                             | ✓ ● Regular ○ Contractual | Enter Aadhar No. here   |   |
| First Name*                                         | Last Name*                | Gender*                 |   |
| Enter Name here                                     | ENTER LAST NAME HERE      | Male                    | ~ |
| Nationality * (If Not INDIAN, Give Passport Number) | Mobile                    | EPF NO*                 |   |
| Indian                                              | Enter Mobile No here      | Enter EPF No here       |   |
| ESI No*                                             | Family ID                 | Gross Salary*           |   |
| ENTER ESI NO HERE                                   | Enter Family ID here      | Enter Gross Salary here |   |
| Bank IFSC Code*                                     | Bank Name*                | Bank A/C No*            |   |
| Enter Bank IFSC Code here                           | Enter Bank Name here      | Enter Bank A/C No here  |   |
|                                                     | Submit                    |                         |   |
|                                                     | <b>CODUM</b>              |                         |   |
|                                                     |                           |                         |   |

4. To view Unit details, go to Reports  $\rightarrow$  Unit Details

O User: - 9879876543 \*\* Unit Level User Reports - Unit Management -

| User: - 9879876543 ** Unit Level User | Reports - Unit Manage | nent 🛞 Lo      | og Out |
|---------------------------------------|-----------------------|----------------|--------|
|                                       | Unit Details          | State: HARYANA |        |
|                                       | Employees Details     |                |        |
|                                       |                       |                |        |

|   | State: HARYANA  |                 |  |  |  |  |  |  |  |
|---|-----------------|-----------------|--|--|--|--|--|--|--|
| J | Udyam Details   |                 |  |  |  |  |  |  |  |
|   | Enterprise ID   | 43              |  |  |  |  |  |  |  |
|   | Enterprise Name | ABC ENTERPRISE  |  |  |  |  |  |  |  |
|   | Enterprise Type | Sole Proprietor |  |  |  |  |  |  |  |
|   | Major Activity  | Service         |  |  |  |  |  |  |  |

🐌 Log Ou

|  | Registration No 12           |      | Selaice                                             |                         |                                     |  |  |  |
|--|------------------------------|------|-----------------------------------------------------|-------------------------|-------------------------------------|--|--|--|
|  |                              |      | 1234                                                |                         |                                     |  |  |  |
|  | Is Enterprise MSME?          |      |                                                     | Yes                     |                                     |  |  |  |
|  | MSME Type Registered Address |      | MEDIUM                                              |                         |                                     |  |  |  |
|  |                              |      | 111,111 JHAJJAR<br>JHAJJAR,HARYANA,India,Pin-345678 |                         |                                     |  |  |  |
|  |                              |      |                                                     |                         |                                     |  |  |  |
|  |                              |      |                                                     | REGISTERED UNIT DETAILS |                                     |  |  |  |
|  | Sr.No.                       | Name |                                                     | Commencement Date       | Address                             |  |  |  |
|  | 1                            | ABC2 |                                                     | 2019-07-01              | ,4<br>123<br>AMBALA-II,AMBALA-56789 |  |  |  |

5. To view reports of employees, go to Reports  $\rightarrow$  Employee Details

| User: - 9879876543 ** Unit Level User | Reports 👻 Unit Mana | ement -        | 🙆 Log Out |
|---------------------------------------|---------------------|----------------|-----------|
|                                       | Unit Details        | State: HARYANA |           |
|                                       | Employees Details   |                |           |
|                                       |                     |                |           |

|                                   |                          |                                           |                          |                                               |                                                                                          |                  | ♀ State                                  | e: HARYANA                     |                                         |                                      |                                   |                                        |                                      |                                                   |                                                         |
|-----------------------------------|--------------------------|-------------------------------------------|--------------------------|-----------------------------------------------|------------------------------------------------------------------------------------------|------------------|------------------------------------------|--------------------------------|-----------------------------------------|--------------------------------------|-----------------------------------|----------------------------------------|--------------------------------------|---------------------------------------------------|---------------------------------------------------------|
|                                   |                          |                                           |                          |                                               |                                                                                          |                  |                                          |                                |                                         |                                      |                                   |                                        |                                      |                                                   |                                                         |
|                                   | Worker Details Report    |                                           |                          |                                               |                                                                                          |                  |                                          |                                |                                         |                                      |                                   |                                        |                                      |                                                   |                                                         |
| Select                            | Select Unit Worker       |                                           |                          |                                               |                                                                                          |                  |                                          |                                |                                         |                                      |                                   |                                        |                                      |                                                   |                                                         |
| All s                             | All selected (2) •       |                                           |                          |                                               |                                                                                          |                  |                                          |                                |                                         |                                      |                                   |                                        |                                      |                                                   |                                                         |
|                                   | Fetch Data               |                                           |                          |                                               |                                                                                          |                  |                                          |                                |                                         |                                      |                                   |                                        |                                      |                                                   |                                                         |
| Worker [                          | Details Abst             | ract                                      |                          |                                               |                                                                                          |                  |                                          |                                |                                         |                                      |                                   |                                        |                                      |                                                   | _                                                       |
|                                   |                          |                                           |                          |                                               |                                                                                          |                  |                                          |                                |                                         |                                      |                                   |                                        |                                      |                                                   |                                                         |
|                                   |                          |                                           |                          |                                               |                                                                                          |                  |                                          |                                |                                         |                                      |                                   |                                        |                                      |                                                   |                                                         |
| Search:                           |                          |                                           |                          | Show 50                                       | ✓ entries                                                                                |                  |                                          | Pre                            | evious 1                                | Next                                 |                                   |                                        | Showing                              | 1 to 2 of 2 entr                                  | <b>xcel 🚔 Print</b><br>ries                             |
| Search:<br>Sr<br>No <sup>\$</sup> | Worker<br>ID             | Name 🍦                                    | Gender 🛊                 | Show 50<br>Nationality \$                     | ∽ entries<br>Aadhaar<br>No ∳                                                             | Passport<br>No   | Mobile<br>No <sup>‡</sup>                | Pre<br>EPF No 🗳                | evious 1<br>ESI<br>No \$                | Next<br>Family<br>ID                 | Gross<br>Salary ∲                 | Employee<br>Type                       | Showing<br>IFSC<br>Code              | 1 to 2 of 2 entr<br>Bank<br>AC No                 | xcel Print<br>ries<br>Current<br>Status                 |
| Search:<br>Sr<br>No<br>1          | Worker<br>ID<br>20       | Name 🍦<br>EMP1<br>LAST1                   | Gender \$                | Show 50<br>Nationality \$<br>INDIAN           | <ul> <li>entries</li> <li>Aadhaar<br/>No</li> <li>222223333333</li> </ul>                | Passport<br>No   | Mobile<br>No \$                          | Pre<br>EPF No <b>¢</b><br>1233 | evious 1<br>ESI<br>No ¢<br>123          | Next<br>Family<br>ID<br>1222222222   | Gross<br>Salary                   | Employee<br>Type                       | Showing                              | E entro 2 of 2 entro<br>Bank<br>AC No<br>12346789 | xcel Print<br>ries Print<br>Status ¢<br>ACTIVE          |
| Search:<br>Sr +<br>1<br>2         | Worker<br>ID<br>20<br>21 | Name \$<br>EMP1<br>LAST1<br>MAAN<br>SINGH | Gender 🔶<br>MALE<br>MALE | Show 50<br>Nationality \$<br>INDIAN<br>INDIAN | <ul> <li>entries</li> <li>Aadhaar</li> <li>22222333333</li> <li>5656565656565</li> </ul> | Passport 🝦<br>No | Mobile<br>No<br>7657657654<br>3333333333 | Pro 0                          | evious 1<br>ESI<br>No<br>123<br>2222223 | Next<br>Family<br>1222222222<br>1234 | Gross<br>Salary<br>30000<br>30000 | Employee<br>Type<br>REGULAR<br>REGULAR | Showing<br>IFSC ¢<br>112<br>SBI01010 | E E E E E E E E E E E E E E E E E E E             | xcel Print<br>ries<br>Current +<br>ACTIVE<br>NOT ACTIVE |